## Adding a Virtual Tour to Your Listing

Once you have entered a listing, you may want to add a virtual tour to it. To access Add Edit, select the Add Edit icon from the Realcomp Dashboard or select Add Edit from the Input (Add-Edit) menu on RCO3.

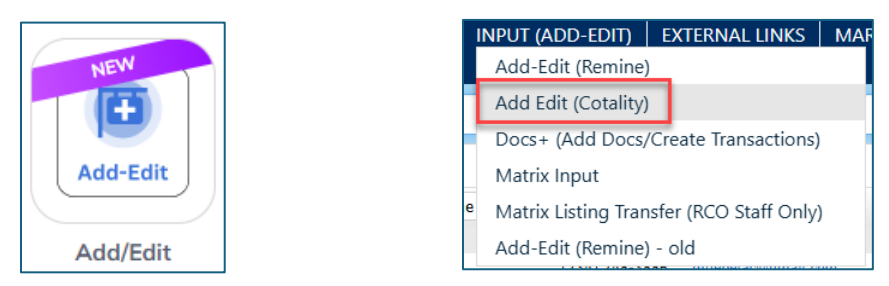

If your listing is displayed on the dashboard of Add Edit, click the Edit button to the right side of the desired listing's line. If it is not displayed, use the search box to search for the MLS number and then click Edit when it displays.

| » Listin<br>1 Listing: | igs Manager     |         |          |                |           |             |                     |                |            |   | Ade  | d 🕶 |
|------------------------|-----------------|---------|----------|----------------|-----------|-------------|---------------------|----------------|------------|---|------|-----|
| View<br>Editable Listi | ngs (default) 🗸 |         |          |                |           |             |                     |                | Listing Id | Q | :=   |     |
|                        | Listing # \$    | Туре \$ | Status 🗢 | Address \$     | Price ¢   | List Date 🗢 | List Agent \$       | List Office MI | s Id \$    |   | Ĩ    |     |
| the state              | 2025100030      | RESI    | ACT      | 2377 Bird Road | \$350,000 | 04/15/2025  | TAMIC/TAMI CUMMINGS | Realcomp       |            |   | Edit | :   |

From the menu on the left side of the Editor page, select Virtual Tour toward the bottom of the menu.

| Editor            | Photos 13         | Documents 2 |  |  |  |  |  |
|-------------------|-------------------|-------------|--|--|--|--|--|
| Contacts          |                   |             |  |  |  |  |  |
| Co-Agent Ir       | nfo               |             |  |  |  |  |  |
| Address           |                   |             |  |  |  |  |  |
| Мар               |                   |             |  |  |  |  |  |
| Listing           |                   |             |  |  |  |  |  |
| Location an       | d Tax             |             |  |  |  |  |  |
| Lot               |                   |             |  |  |  |  |  |
| Exterior Features |                   |             |  |  |  |  |  |
| Interior Fea      | Interior Features |             |  |  |  |  |  |
| Foundation        | Foundation        |             |  |  |  |  |  |
| Rooms Info        | rmation           |             |  |  |  |  |  |
| Rooms             |                   |             |  |  |  |  |  |
| Financial         |                   |             |  |  |  |  |  |
| Remarks           |                   |             |  |  |  |  |  |
| Green Energ       | ЭУ                |             |  |  |  |  |  |
| Internet Per      | missions          |             |  |  |  |  |  |
| Virtual Tour      |                   |             |  |  |  |  |  |
| Matrix Testi      | ng                | -           |  |  |  |  |  |

Paste the link to your UNBRANDED virtual tour into the URL Unbranded 1 field (red box) and select the type of tour you are uploading from the menu to the right. Only unbranded virtual tours will be displayed in RCO3, Paragon and IDX. Branded virtual tours can be included in broker feeds for outside marketing.

| JRL Branded 1     | URL Branded 1 Type   |
|-------------------|----------------------|
|                   |                      |
| JRL Branded 2     | URL Branded 2 Type   |
|                   |                      |
| JRL Branded 3     | URL Branded 3 Type   |
|                   |                      |
|                   |                      |
| JRL Unbranded 1   | URL Unbranded 1 Type |
|                   |                      |
| JRL Unbranded 2   | 3D Tour              |
|                   | Drone Tour           |
| IDI Universidad 2 | Floor Plan           |
| JKL UNDRANGEG 3   | Dhata clida cham     |
|                   |                      |

Click Submit in the upper right corner when you are finished making changes to your listing to save the changes.

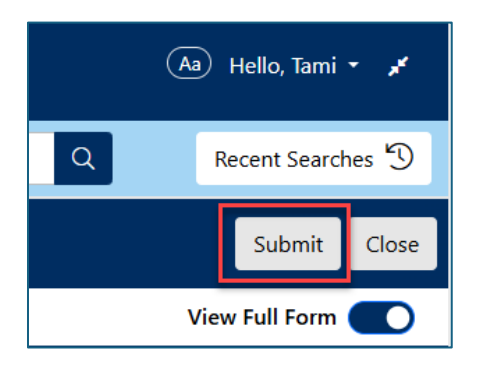

If you have questions, please contact Realcomp's Customer Care at (248) 553-3430.